## راهنمای ایجاد درخواست در سامانه گلستان

دانشجویان عزیز با توجه به مجازی شدن فعالیتها و همچنین برای کاهش حضور در دانشگاه و تسریع در درخواستهای آموزشی خود باید در سیستم گلستان درخواست خود را ایجاد و ارسال نمایید. برای درخواست های خود در سیستم گلستان به روش زیر اقدام نمایید:

| گلستان شوید. | خود وارد سامانه | پسورد - | يوزر و | با استفاده از | ابتدا ب | ۱. |
|--------------|-----------------|---------|--------|---------------|---------|----|
|              |                 |         |        |               |         |    |

| Google Chrome - سیستم جامع دانشگاهی گلستان 🕲       |                                                            |               |
|----------------------------------------------------|------------------------------------------------------------|---------------|
| golestan.uok.ac.ir/forms/authenticateuser/main.htm |                                                            | <b>০</b> , ত্ |
| 3199 سه نسبه 18 الر 1399 مله تسبه 14:37:18         | به تیرجیا<br>دانشگاه کردستان<br>سیستم جامع دانشگاهی گلستان |               |
|                                                    |                                                            | تطيفات        |
|                                                    |                                                            |               |

۲. پس از ورود به قسمت پیشخوان خدمت وارد شوید:

| Google Chrome - سیستم جامع دانشگاهی گلستان - دانشگاه کردستان - منوی کاربر 🕲 | Increal Manufilled                                       |                                                                                                    |
|-----------------------------------------------------------------------------|----------------------------------------------------------|----------------------------------------------------------------------------------------------------|
| golestan.uok.ac.ir/forms/authenticateuser/main.htm                          |                                                          | <b>0-7</b> Q                                                                                                    |
| <b>(®</b> )                                                                 | به نام خدا<br>سیستم جامع دانشگاهی گلستان دانشگاه کردستان |                                                                                                    |
| 1399 سبه شبنيه 18 آذر 1399 139                                              |                                                          | کاربر : محمد خردج<br>آموزش تسویه حساب ارزشیابی و نظرسنجی کاربری بیشخوان خدمت                                                                                                    |
|                                                                             |                                                          | اطلاعات شخص و<br>نيت نام مقدمات<br>وتربيعه و هند المطارى ف<br>تربينهه شنگ و امتخاب الكرونيگي داشتم<br>برداختيهاي الكرونيگي داشتم<br>الاناعات حامع داشتم<br>173 - ليست زام شورا<br>184 - ليست زام هواي داشتم و |
|                                                                             | انم 💽 🖌                                                  | آخرین ورود : 1399.09.18 ساعت11:19 انتخاب سریع : 🔵 گزارش شماره                                                                                                    |
|                                                                             |                                                          |                                                                                                    |

۳. در قسمت راست ، درخواست بررسی مشکلات آموزشی را بزنید و بعد روی متن درخواست جدید کلیک کرده تا کادر درخواست جدید باز شود.

| بيشخوان خدمت 🕲 | ، - دانشگاه کردستان - ، | ع دانشگاهي گلستان | - Google Chrome - سيستم جاه |                                                                                                    |                                       | -         |                                                                                                    |
|----------------|-------------------------|-------------------|-----------------------------|----------------------------------------------------------------------------------------------------|---------------------------------------|-----------|----------------------------------------------------------------------------------------------------|
| 🔒 golestan     | n.uok.ac.ir/form        | s/authentica      | iteuser/main.htm            |                                                                                                    |                                       |           | <b>0</b> 7 Q                                                                                                    |
| 0              |                         |                   |                             | به نام خدا<br>ـگاهي گلستان دانشگاه کردستان                                                                                 | سيستم جامع دانش                       |           |                                                                                                    |
| 0              | ه شنیه 18 آذر 1399      | 14:41:20 سنا      |                             |                                                                                                    | ₽                                     |           | کاربر : 🛑 خریج<br>۸ منوی کاربر 🕺 بیشخوان خدمت<br>۱ بیشخوان خدمت                                                                                                    |
|                | ~                       | يداري.            |                             | ر الف <sup>ر</sup> المراجع المراجع المراجع المراجع المراجع المراجع المراجع المراجع المراجع المراجع المراجع المراجع المراجع | <u>درخواست جدید اراهنما</u><br>انتخاب |           | کاربر ۵۵۳۰۴۵ 🔋 جلالی کاوه                                                                                                    |
|                |                         | زمان              | موضوع                       |                                                                                                    | فرستنده                               | عمليات    | (سخمجر                                                                                                    |
|                |                         |                   |                             |                                                                                                    |                                       |           | فارغ التسیلی<br>افتاری انتقار تعییر رشته<br>اورولیت اماد درین مشکلات آورونی<br>اردولیت اماد درین مشکله از از توسط داشتو<br>در موالیت اماکیت تعمیلی داشتوی پذیرش شده |
|                |                         |                   |                             |                                                                                                    |                                       |           |                                                                                                    |
|                |                         |                   |                             |                                                                                                    | المراجع المراجع المراجع المراجع       | 11 1 2000 |                                                                                                    |
| ازگشت 🔒        |                         |                   |                             |                                                                                                    |                                       | AL - Lowe | المراجبة عن المراجعة المراجعة المراجعة المراجعة المراجعة المراجعة المراجعة المراجعة المراجعة المراجعة المراجعة                                                      |
|                |                         |                   |                             |                                                                                                    |                                       |           |                                                                                                    |

۴. در پنجره باز شده بر روی نوع درخواست کلیک کنید

| 👔 "                                                |                       |                                                    |
|----------------------------------------------------|-----------------------|----------------------------------------------------|
|                                                    |                       |                                                    |
| golestan.uok.ac.ir/forms/authenticateuser/main.ntm | Let all a             | 64 U                                               |
|                                                    | په ۵۵ <del>د</del> د. | ×                                                  |
| درخواست بررسی مسائل آموزشـی دانشجو 💿 مشخصات رای 🔿  |                       | کاربر؛ 🎯 درخواست بررسې مسائل آموزشې دانشجو         |
| 0                                                  |                       | شماره دانشجو (۲۰ ۹۸۲۷۰۴۲۱ ؟) .<br>ر مشخصات درخواست |
|                                                    | مشاهده کامل درخواست؟  | کاربر نوع درخواست                                  |
|                                                    |                       | شتم درخواست اول                                    |
|                                                    |                       | تریخ<br>تدانیا درخواست دوم<br>۱۳۵۸                 |
|                                                    |                       | در در<br>در در در در در در در در در در در در در د  |
|                                                    |                       | نرځو درخواست چهارم                                 |
|                                                    |                       | ۵۵۱رک پیوست درخواست                                |
|                                                    | ()<br>()              | خلاصه درخواست                                      |
| مندخ، المحقق ال                                    |                       | I SAN IN STATUT                                    |
|                                                    |                       | 1 پيغام كد 11685-200 : جستجو با موفقيت انجام<br>شد |

۵. نوع درخواست مشخص است یا مرخصی ترم یا حذف ترم یا حذف پزشکی یک درس یا ... و در صورتی
 که درخواست شما در لیست نبود میتوانید سایر درخواستهای مرتبط با شورا را بزنید(سایر درخواستها ؛
 مثلا از آموزش میخواهید درسی جابجا شود یا درخواست هایی که از آموزش دارید).

| Google Chrome - سیستم جامع دانشگاهی گلستان - دانشگاه کردستان - بیشخوان خدمت 🕲                                         | and the second second sec |                                                                                                    |
|----------------------------------------------------------------------------------------------------|----------------------------------------------------------------------------------------------------|----------------------------------------------------------------------------------------------------|
| golestan.uok.ac.ir/forms/authenticateuser/main.htm                                                                    |                                                                                                    | <b>07</b> Q                                                                                                    |
| درخواست بررسی مسائل آموزشی دانشجو 🔘 مشخصات رای 🔿 🔕                                                                    | به نام خدا                                                                                                    | کاربر :<br>کاربر :<br>۵۵ در خواست بررسای مسائل آمورشای دانشجو                                                                                                    |
| 3                                                                                                    |                                                                                                    | شماره دانشمو ۲۰۱۳٬۰۲۸ آن ای منتخفان درخواست<br>منتخفان درخواست<br>درخواست در محاسب می مرابع اعدیا نمایه معال می موان<br>درخواست دام<br>درخواست دوم<br>درخواست می مرابع با تمیا<br>درخواست می از اعدیا رفت<br>می درخواست می از اعدیا رفت<br>می درخواست می از اعدیا رفت<br>می درخواست می از اعدیا رفت<br>می درخواست می از اعدیا رفت<br>می درخواست می مرابع اعمیا<br>می درخواست می درخواست<br>مداران بیرست درخواست<br>مداران بیرست درخواست<br>مداران بیرست درخواست<br>مداران بیرست درخواست<br>مداران بیرست درخواست |
| <u>مند چار مند او که او که او که او که او که او که او که او که او که او که او که او که او که او که او که او که او</u> |                                                                                                    |                                                                                                    |
|                                                                                                    |                                                                                                    | مر کی 1865-200 : جستجو با موفقیت انجام<br>شد                                                                                                    |

۶. بعد از انتخاب نوع درخواست باید ترم را نیز وارد کنید که روی علامت سوال کلیک کنید و مثلا ترم

۳۹۹۱ را انتخاب کنید.

| Google Chrome - سیستم جامع دانشگاهی گستان - دانشگاه کردستان - بیشخوان خدمت 🕲                                                                                                    |                                                       |                                                |
|----------------------------------------------------------------------------------------------------|-------------------------------------------------------|------------------------------------------------|
| golestan.uok.ac.ir/forms/authenticateuser/main.htm                                                                                                    |                                                       | <b>0</b> 7 Q                                   |
|                                                                                                    | به نام خدا                                            |                                                |
|                                                                                                    |                                                       | ×                                              |
| درخواست بررسی مسائل آموزشی دانشجو 💿 مشخصات رای 🔘 🤡                                                                                                    |                                                       | کاربر؛ 🗕 🔞 درخواست بررسهِ مسائل آموزشهِ دانشجو |
|                                                                                                    | × راهنماي ترمعا                                       | شماره دانشجو ۹۸۲۷۰۴۳۱۰ ؟                       |
|                                                                                                    | شمارة ترم<br>3002 تبع دوم سالباتحو با م 1300-1300     | مشخصات درخواست                                 |
|                                                                                                    | 1399-1400 at an international and a 3991              | کاری                                           |
|                                                                                                    | 98-99 (Jacobi 64) 3983                                | ترم ؟                                          |
|                                                                                                    | ترم اول سال تحصيلي ١٣٩٩-١٢٩٩ المتحم بام 1398-99       |                                                |
|                                                                                                    | 1398-99                                               | درخواست اول                                    |
|                                                                                                    | 97-98 (Juniter 3973                                   | ا تقاضا                                        |
|                                                                                                    | 1397-98 alugati (Jun ea) aŭ 3972                      | درخواست دوم                                    |
|                                                                                                    | ترم اول سال تحصيلو ، 1397-98                          | در خو<br>د خه درخماست. سرمم                    |
|                                                                                                    | ترم تابستان 96-97                                     | درخو                                           |
|                                                                                                    | 3962 ترم دوم سال تحصيلي 1396-97                       | درخواست جهارم                                  |
|                                                                                                    | 3961 ترم اول سال تحصیلی 1396-97                       | مدارك بيوست درخواست                            |
|                                                                                                    | ترم تابستان 95-96 3953                                |                                                |
|                                                                                                    | 3952 ترم دوم سال تحصيلي 96-1395                       | حلاصه درجواست                                  |
|                                                                                                    | ترم اول سال تحصيلي 1395-96 ترم اول سال تحصيلي 1395-96 |                                                |
|                                                                                                    | ترم تابستان 94-95 ترم تابستان 194-95                  |                                                |
|                                                                                                    | 3942 ترم دوم سال تحصیلی 1394-95                       |                                                |
|                                                                                                    | 3941 ترم اول سال تحصيلی 1394-95                       |                                                |
|                                                                                                    | ترم تابستان 93-94 3933                                |                                                |
|                                                                                                    | 3932 ترم دوم سال تحصيلي 1393-94                       |                                                |
|                                                                                                    | ترم اول سال تحصيلي 1393-1393                          |                                                |
|                                                                                                    | 3923 ترم تابستان 92-92                                |                                                |
| Ŧ                                                                                                    | 🔻 1392-93 ترم دوم سال تحصيلي 1392-93                  |                                                |
| المتعادية المتعادية مع مع مع مع مع مع مع مع مع م |                                                       |                                                |
|                                                                                                    |                                                       |                                                |
|                                                                                                    |                                                       |                                                |

 ۲. بعد از وارد کردن ترم، درخواست خود را در قسمت درخواست اول و داخل باکس بنویسید و آیکن ایجاد را بزنید.

| ا golestan.uok.ac.ir/forms/authenticateuser/main.htm                                                                                                    | • Q                                               |
|----------------------------------------------------------------------------------------------------|---------------------------------------------------|
| به نام خدا<br>ا الم الم الم الم الم الم الم الم الم ال                                                                                                    | x                                                 |
| ا کې درخواست بررسې هسانل آمورشې دانشجو ۵ هشخمان راې 🕥 کې نیم درخواست بررسې هسانل آمورشې دانشجو ۵ هشخمان راې 🕥 کې نیم درخواست بررسې هسانل آمورشې دانشجو ۵ هشخمان راې 🕥 کې نیم د درخواست بررسې هسانل آمورشې دانشجو ۵ هشخمان راې 🕞 | x                                                 |
| نوع درخواست مرعص بتصبل با اخساب                                                                                                    | کاربر:<br>کاربر<br>فارغ<br>تقامیا<br>درغو<br>درغو |
|                                                                                                    | 40 + 440                                          |

۸. پس از زدن ایجاد، باکسی باز میشود که نوشته درخواست با موفقیت ایجاد شده و باید ارسال کنید ؛ این
 بکس را ببندید و دکمه بازگشت را بزنید.

| Google Chrome - سیستم جامع دانشگاهی گلستان - دانشگاه کردستان - بیشخوان خدمت 🕲                                                                                                    |                                                                                                    |                                                                                                    |
|----------------------------------------------------------------------------------------------------|----------------------------------------------------------------------------------------------------|----------------------------------------------------------------------------------------------------|
| golestan.uok.ac.ir/forms/authenticateuser/main.htm                                                                                                    |                                                                                                    | <b>07</b> Q                                                                                                    |
|                                                                                                    | به نام خدا                                                                                                    |                                                                                                    |
| <ul> <li>المراسية المراسية والمراسية والمراسية والمراسية المراسية الم<br/>المراسية المراسية المراسية المراسية المراسية المراسية المراسية المراسية المراسية المراسية المراسية المراسية المراسية المراسية المراسية المراسية المراسية المراسية المراسية المراسية المراسية المراسية المراسية المراسية المراسية المراسية المراسية الم<br/>المراسية المراسية المراسية المراسية المراسية المراسية المراسية المراسية المراسية المراسية المراسية المراسية الم<br/>المراسية المراسية المراسية المراسية المراسية المراسية المراسية المراسية المراسية المراسية المراسية المراسية المراسية المراسية المراسية المراسية المراسية المراسية المراسية المراسية المراسية المراسية المراسية المراسية المراسية المراسية الم<br/>المراسية المراسية المراسية المراسية المراسية المراسية المراسية المراسية المراسية المراسية المراسية المراسية المراسية المراسية المراسية المراسية المراسية المراسية المراسية المراسية المراسية المراسية الم<br/>المراسية المراسية المراسية المراسية المراسية المراسية المراسية المراسية المراسية المراسية المراسية المراسية المراسية المراسية المراسية المراسية المراسية المراسية<br/>المراسية المراسية المراسية المراسية المراسية المراسية المراسية المراسية المراسية المراسية المراسية المراسية المراسية المراسية المراسية ا<br/>المراسية المراسية المراسية المراسية المراسية المراسية المراسية المراسية المراسية المراسية المراسية المراسية المراسية المراسية المراسية المراسية المراسية المراسية المراسية المراسية المراسية المراسية المراسية المراسية المر<br/>المراسيييين</li></ul> | به نام خنا<br>دانشجو<br>ی اسال تحصیلی ۲۰۹۰۱۹۳۱<br>سی تر زیر ۱۹۹۰ نش منگذی بی شر با کشا<br>سی تر زیر ۱۹۹۰ نش منگذی بی شر با کشا<br>اسی تر زیر ۱۹۹۰ نش دادها<br>اسی تر زیر ۱۹۹۰ نش در خواست شدا با موفقیت ثبت شد. لطفا جهت تکمیل، تایید و ارسال<br>رخواست به بیشخوان خدمت مراجعه نمایید. | کارد         ۱           کارد         ۱           شماره داشتو T-TTVP           ۱         ۱           ۱         ۱           ۱         ۱           ۱         ۱           ۱         ۱           ۱         ۱           ۱         ۱           ۱         ۱           ۱         ۱           ۱         ۱           ۱         ۱           ۱         ۱           ۱         ۱           ۱         ۱           ۱         ۱           ۱         ۱           ۱         ۱           ۱         ۱           ۱         ۱           ۱         ۱           ۱         ۱           ۱         ۱           ۱         ۱           ۱         ۱           ۱         ۱           ۱         ۱           ۱         ۱           ۱         ۱           ۱         ۱           ۱         ۱           ۱         ۱           ۱         ۱           ۱         ۱ |
|                                                                                                    |                                                                                                    | الله المحمد المريدين الم الجاد                                                                                                    |

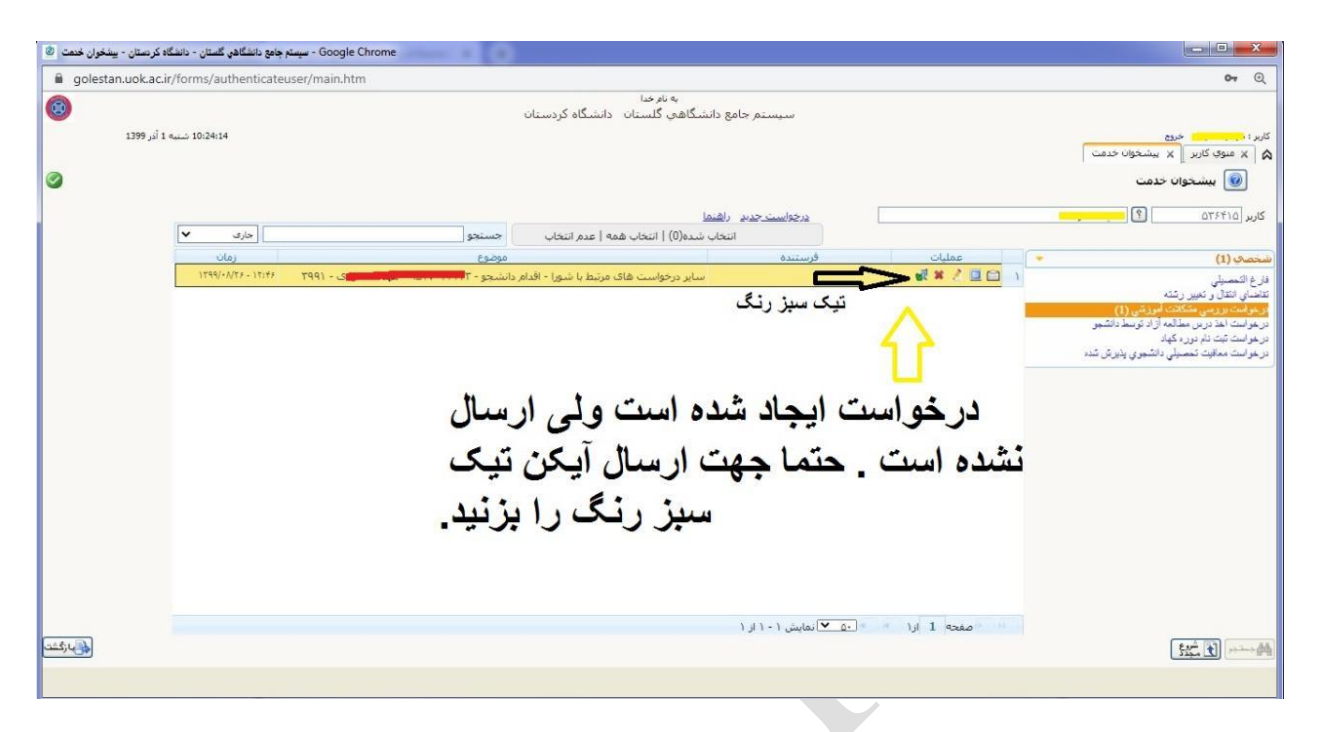

الان درخواست ایجاد شده و جهت ارسال حتما باید تیک سبز رنگ را بزنید.

۱۰. بعد از زدن تیک سبز رنگ باکس باز میشود و عنوان درخواست رو میتونید داخل باکس بنویسید و تایید و ارسال بزنید( اگر چیزی هم ننویسید مشکلی نیست).

| دانشگاه کر دستان - بیشخوان خدمت 🕲 | - Google Chrome - سسته جامع دانشگاهی گستان - و | and the second                                             |                                                                           |
|-----------------------------------|------------------------------------------------|------------------------------------------------------------|---------------------------------------------------------------------------|
|                                   |                                                |                                                            | ~                                                                         |
| golestan.uok.ac.ir/toi            | rms/autnenticateuser/main.ntm                  |                                                            | <del>به</del> ور                                                          |
|                                   |                                                | به نام خدا<br>سیستم جامع دانشگاهی گلستان - دانشگاه کردستان |                                                                           |
| ئىنبە 18 آذر 1399                 | 14:51:08 سـه ش                                 |                                                            | کاربر : است خروج<br>۸ منوی کاربر ۲ بیشخوان خدمت                           |
| 0                                 |                                                |                                                            | ا ای ای ای ای ای ای ای ای ای ای ای ای ای                                  |
| A                                 |                                                | درخواست جديد راهتما                                        | کاربر ۲۵-۵۵۲ 🖣 ج                                                          |
|                                   | جارى 🗸                                         | انتخاب شده(0) التخاب همو اعدم انتخاب حسنجو                 |                                                                           |
|                                   | زمان                                           | ناپيد و ارسال                                              | <u>شخصې</u> عملیات                                                        |
|                                   | لالۍ - (۲۹۹۱ - ۲۱/۱۹۷۱)                        | 991 000 000000                                             | فارغ التحصيلي<br>تداخباي انقدار و تعيير رشته                              |
|                                   |                                                |                                                            | درخواست بررسی مشکلات اموزشی<br>درخواست اخذ در در مطالعه آز اد کوسط دانشجو |
|                                   |                                                | توضيح                                                      | درخواست ثبت نام دوره کهاد                                                 |
|                                   |                                                |                                                            | درخواست معاقبت تعصيلى دانشهوي وديرش شده                                   |
|                                   |                                                |                                                            |                                                                           |
|                                   |                                                |                                                            |                                                                           |
|                                   |                                                |                                                            |                                                                           |
|                                   |                                                |                                                            |                                                                           |
|                                   |                                                |                                                            |                                                                           |
|                                   |                                                |                                                            |                                                                           |
|                                   |                                                |                                                            |                                                                           |
|                                   |                                                |                                                            |                                                                           |
|                                   |                                                | بد و ارسال                                                 | JU U                                                                      |
|                                   |                                                |                                                            |                                                                           |
| -                                 |                                                | - ۵- 💌 نمایش ۱ - ۱ از ۱                                    | ال مفحه 1 ازا ا                                                           |
| لی زگشت                           |                                                |                                                            |                                                                           |
|                                   |                                                |                                                            |                                                                           |

۱۱. اگر درخواست شما نیازمند ارسال مستندات باشد (مثلا مدرک پزشکی یا ..) قبل از زدن تیک سبز رنگ باید وارد قسمت پردازش شوید و آنجا مدرک خود را که باید به فرمت Pdf باشد بارگذاری کنید نحوه بارگذاری در ادامه هست:

| ه کردستان - بیشخوان خدمت 🕲 | - Google Chrome - سیستم جامع دانشگاهی گلستان - دانشگا | Recorded - Max                                               | and the st             |                 |                                                                            |
|----------------------------|-------------------------------------------------------|--------------------------------------------------------------|------------------------|-----------------|----------------------------------------------------------------------------|
| 🔒 golestan.uok.ac.i        | r/forms/authenticateuser/main.htm                     |                                                              |                        |                 | <b>0</b> 7 Q                                                               |
| 0                          |                                                       | به نام خدا<br>هي گلستان - دانشگاه کردستان                    | سیستم جامع دانشگا      |                 |                                                                            |
| 1 آذر 1399                 | 14:51:54 سـه شنيه ز                                   |                                                              |                        |                 | کاربر : کاربر : کاربر : کاربر : کاربر : کاربر : کاربر کاربر 🗙 بیشخوان خدمت |
| 0                          |                                                       |                                                              |                        |                 | 🔘 بىشخوان خدمت                                                             |
|                            |                                                       |                                                              | درخواست جدید ارهنما    |                 | کاربر ۵۵۳۰۴۵ ؟ ج                                                           |
|                            | جاری ۷                                                | (U)   انتخاب همه   عدم انتخاب   جستجو                        | فيرتنبه                |                 |                                                                            |
|                            | رویان<br>کاوه جلالۍ - ۲۹۹۱ - ۲۱۹۷ ا                   | موصوع<br>سی تحصیلی با احتساب - اقدام دانشجو - ۹۸۲۷۰۴۳۱۰۳ - ک | ورسينده                |                 | <del>ستصاي</del><br>الاختيار                                               |
|                            |                                                       |                                                              |                        |                 | تقاضاي انتقال و تغيير رئيته                                                |
|                            |                                                       |                                                              |                        |                 | در خوامت بر رسی مشتخت مورسی<br>درخوامت اغذ درس مطالعه آزاد توسط دانشجو     |
|                            |                                                       |                                                              |                        |                 | درخواست ئبت نام دوره گهاد<br>در هواست معاقبت تمصیلی دانشجوی پذیرش شده      |
|                            |                                                       |                                                              |                        |                 |                                                                            |
|                            |                                                       |                                                              |                        |                 |                                                                            |
|                            |                                                       |                                                              |                        |                 |                                                                            |
|                            |                                                       |                                                              |                        |                 |                                                                            |
|                            |                                                       |                                                              |                        |                 |                                                                            |
|                            |                                                       |                                                              |                        |                 |                                                                            |
|                            |                                                       |                                                              |                        |                 |                                                                            |
|                            |                                                       |                                                              |                        |                 |                                                                            |
|                            |                                                       |                                                              |                        |                 |                                                                            |
|                            |                                                       |                                                              |                        |                 |                                                                            |
|                            |                                                       |                                                              | ● 💿 💙 نمایش ۱ - ۱ از ۱ | 🕒 🖸 صفحه 1 از ۱ |                                                                            |
| با زگشت                    |                                                       |                                                              |                        |                 |                                                                            |
|                            |                                                       |                                                              |                        |                 |                                                                            |

۱۲. وارد پردازش که شدید قسمت ارسال را کلیک کنید.

| ، - بيشخوان خدمت 🕲 | - سيستم جامع دانشكاهي كلستان - دانشكاه كردستا<br>                          |                                          |
|--------------------|----------------------------------------------------------------------------|------------------------------------------|
| 🗎 golestan.u       | ok.ac.ir/forms/authenticateuser/main.htm                                   | <b>07</b> Q                              |
|                    | به نام خدا                                                                 | ×                                        |
|                    |                                                                            |                                          |
| ✓                  |                                                                            |                                          |
|                    | نوع مدرک الکترونیکی_پستی                                                   | فرآیند ۱۰۲ 🔋 درخواست بررسی مشکلات آموزشی |
|                    | شماره پرونده <u>تعريف مدارک خاص دانشجو</u>                                 | شماره دانشجو ۹۸۲۷۰۴۳۱۰۳ ؟ ا              |
| A                  | ارساك مشاهده وضعيت نسخه مهلت اجبارى مسئوليت برونده تاريخ ارساك شناسه آرشيو | کاربر عملیات نوع مدرک نام مدرک           |
|                    | <u>ارسال</u> ارسال نشده ۱ • خیر دانشجو آموزشی                              | ۱ 🗰 الکترونیکی مدارک پزشـکی(PDF)         |
|                    | <u>ارساك</u> 🗾 ارسال نشده ۱ ۰ خير دانشجو آموزشی                            | 🛶 🗡 🗮 الکترونیکی سایر مستندات(PDF)       |
|                    |                                                                            | فارغ                                     |
|                    |                                                                            |                                          |
|                    |                                                                            | الترخو                                   |
|                    |                                                                            | درخو<br>درخو                             |
|                    |                                                                            |                                          |
|                    |                                                                            |                                          |
|                    |                                                                            |                                          |
|                    |                                                                            |                                          |
|                    |                                                                            |                                          |
|                    |                                                                            |                                          |
|                    |                                                                            |                                          |
|                    |                                                                            |                                          |
|                    |                                                                            |                                          |
|                    |                                                                            |                                          |
|                    |                                                                            |                                          |
| <b>•</b>           |                                                                            |                                          |
| 4                  |                                                                            | •                                        |
| ارگشت ازگشت 🕹      |                                                                            | ्रिके ⊷ <i>के</i> के                     |
|                    |                                                                            |                                          |

## ۱۳. با زدن کلمه ارسال باکسی باز میشود که میتوانید از قسمت انتخاب فایل ، فایل مستندات خود را که به فرمت pdf در آوردید در مسیر سیستم خود انتخاب کنید و اعمال تغییرات را بزنید.

| د ناشگاهی گستان - ناشگاهی گستان - ناشگاه |                                                                                                    |  |  |  |
|----------------------------------------------------------------------------------------------------|----------------------------------------------------------------------------------------------------|--|--|--|
| 🗎 golestan.uok.ac.ir/forms/authenticateuser/main.htm 🔍 🗣                                                                                                    |                                                                                                    |  |  |  |
| golestan.uok.ac.ir/forms/authenticateuser/main.htm                                                                                                    | ۲     ۲     ۲     ۲       ۲     ۲     ۲     ۲       ۲     ۲     ۲     ۲       ۲     ۲     ۲     ۲       ۲     ۲     ۲     ۲       ۲     ۲     ۲     ۲       ۲     ۲     ۲     ۲       ۲     ۲     ۲     ۲       ۲     ۲     ۲     ۲       ۲     ۲     ۲     ۲       ۲     ۲     ۲     ۲       ۲     ۲     ۲     ۲       ۲     ۲     ۲     ۲       ۲     ۲     ۲     ۲       ۲     ۲     ۲     ۲       ۲     ۲     ۲     ۲       ۲     ۲     ۲     ۲       ۲     ۲     ۲     ۲       ۲     ۲     ۲     ۲       ۲     ۲     ۲     ۲       ۲     ۲     ۲     ۲       ۲     ۲     ۲     ۲       ۲     ۲     ۲     ۲       ۲     ۲     ۲     ۲       ۲     ۲     ۲     ۲       ۲     ۲     ۲     ۲       ۲     ۲     ۲       ۲     ۲ </th                                                                                                    |  |  |  |
| مشغرار مشغرار منها<br>javascript.void(0)                                                                                                    | الله المحمد المحمد<br>المحمد المحمد المحمد المحمد المحمد المحمد المحمد المحمد المحمد المحمد المحمد المحمد المحمد المحمد المحمد المحمد ا |  |  |  |

## ۱۴. در شکل پایین درخواست بارگذاری شده است. بازگشت را بزنید.

| کارم         ایندادن کستان - دلتگاه گرمتان - دلتگاه گرمتان - دلتگاه<br>مرد از مانگذاری - دلتگاه گرمتان - دلتگاه گرمتان - دلتگاه گرمتان - دلتگاه گرمتان - دلتگاه گرمتان - دلتگاه گرمتان - دلتگاه گرمتان - دلتگاه گرمتان - دلتگاه گرمتان - دلتگاه گرمتان - دلتگاه گرمتان - دلتگاه گرمتان - دلتگاه گرد - دلتگاه ماز                                                                                                    |
|----------------------------------------------------------------------------------------------------|
| <ul> <li></li></ul>                                                                                                    |
| به نار خا<br>کار ا<br>ن شداره سند (۱۸۲۸ نو) نوع سند ایدونه دلشجو<br>کر ا<br>سند اکثر وسند (مرز ال)<br>سند ا<br>اجاد<br>اجاد<br>ا<br>ا<br>ا<br>ا<br>ا<br>ا<br>ا<br>ا<br>ا<br>ا<br>ا<br>ا<br>ا                                                                                                    |
| کارہ<br>نہ نمازہ سند (۱۸۲۸) نوع سند (یوندہ دانتہو پ )<br>نہ نمازہ سند (۱۸۲۸) نوع سند (یوندہ دانتہو پ )<br>منابعہ عکس  <br>اجاد بلا یابی<br>درم<br>درم<br>درم<br>درم<br>درم<br>درم<br>درم<br>درم                                                                                                    |
| الربي<br>المربع المربعة المربعة المربع<br>المربعة المربعة المربعة المربعة المربعة المربعة المربعة المربعة المربعة المربعة المربعة المربعة المربعة المربعة المربعة المربعة المربعة المربعة المربعة المربعة المربعة المربعة المربعة المربعة المربعة المربعة المربعة المربعة المربعة المربعة                                                                                                     |
| ند         شماره سند (١٩٢٨)         نوع سند <sub>الد</sub> زده دانتجو           نمر سند (مدارد)         نمر سند (مدارد)         نوع سند <sub>الد</sub> زده دانتجو           ۱         منداهده حکس □           ۱         منداهده حکس □           ۱         منداده □           ۱         منداده □           ۱         ۹           ۱         ۹           ۱         ۹           ۱         ۹           ۱         ۹           ۱         ۹           ۱         ۹           ۱         ۹           ۱         ۹                                                                                                    |
| کارہا<br>۱ من مند (مدارك بزشكى(POP))<br>من 1 ا<br>من 1 ام 1 ام 1 ام 1 ام 1 ام 1 ام 1 ام 1 |
|                                                                                                    |
| لمنتم ۲ م<br>المرابع المرابع الم<br>المرابع المرابع ا<br>المرابع المرابع المرابع المرابع المرابع المرابع المرابع المرابع المرابع المرابع المرابع المرابع المرابع المرابع المرابع المرابع المرابع المرابع المرابع المرابع المرابع المرابع المرابع المرابع المرابع المرابع المرابع المرابع المرابع المرابع الم<br>المرابع المرابع المرابع المرابع المرابع المرابع المرابع المرابع المرابع المرابع المرابع المرابع المرابع المرابع المرابع المرابع المرابع المرابع المرابع المرابع المرابع المرابع المرابع المرابع المرابع المرابع المرابع المرابع المرابع المرابع الم<br>المرابع المرابع المرابع المرابع المرابع المرابع المرابع المرابع المرابع المرابع المرابع المرابع المرابع المرابع المرابع المرابع المرابع المرابع المرابع المرابع المرابع المرابع المرابع المرابع المرابع المرابع المرابع المرابع المرابع                                                                                                     |
| الحقق         الحقق         الحقق         الحقق         الحقق         الحقق           تتفنا<br>تتفنا<br>در مو<br>در مو<br>د<br>مو<br>در مو<br>در مو<br>در مو<br>د<br>مو<br>در<br>مو<br>در<br>مو<br>در<br>مو<br>مو<br>د<br>مو<br>در<br>مو<br>مو<br>د<br>مو<br>مو<br>د<br>مو<br>د                                                                                                    |
| تندَّنَا<br>علمان تراس نوع مستند توضيحات<br>در بل<br>در بل                                                                                                    |
| در بن کی ایس کی ایس کی ایس کی ایس کی ایس کی ایس کی ایس کی ایس کی ایس کی ایس کی ایس کی ایس کی ایس کی ایس کی ایس<br>در بنی<br>در بنی                                                                                                    |
| در خو<br>در خو<br>ا                                                                                                    |
|                                                                                                    |
|                                                                                                    |
|                                                                                                    |
|                                                                                                    |
|                                                                                                    |
|                                                                                                    |
|                                                                                                    |
| • معده 1. ازا • ا±ف المایش ۱-۱ از ۱                                                                                                    |
|                                                                                                    |
|                                                                                                    |
|                                                                                                    |
|                                                                                                    |
|                                                                                                    |
|                                                                                                    |
| -99 -99                                                                                                    |
|                                                                                                    |

۱۵. مستندات درخواست شما بار گذاری شده است. حالا میتوانید باز گشت را بزنید و تیک سبز رنگ ارسال را بزنید تا درخواست ارسال شود.

| Google Chrome - سیستم جامع دانشگاهی گستان - دانشگاه کردستان - بیشخوان خدمت 🐵                                    | the second second second second second second second second second second second second second second second se |                                                                    |
|----------------------------------------------------------------------------------------------------|----------------------------------------------------------------------------------------------------|--------------------------------------------------------------------|
| golestan.uok.ac.ir/forms/authenticateuser/main.htm                                                              |                                                                                                    | <b>0</b> 7 Q                                                       |
| <b>0</b>                                                                                                    | به نام خدا                                                                                                    | ×                                                                  |
|                                                                                                    |                                                                                                    | کاربر: 😡 ارسال و تابید مدارک پرونده دانشجو                         |
|                                                                                                    | در الکترشیکی سیندی                                                                                              | فَانْنَا (٢٠) (٢٠٠٠ المانية من ١٠٠٠ المانية م                      |
|                                                                                                    | می سرت میرونده<br>شماره پرونده                                                                                  | شماره دانشجو ۹۸۲۷۰۴۲۱۰۲ ؟ ج                                        |
| ونده تاريخ ارسال شناسه آرشيو 🔺                                                                                  | ارسال مشاهده وضعیت نسخه مهلت اجباری مسئولیت پ                                                                   | کاربر عملیات نوع مدرک نام مدرک                                     |
| ١٣٩٩/٠٩/١٨                                                                                                    | <u>ارسال ذخیره ۹ ، خیر</u> دانشجو آموزشی                                                                        | ۱ الکترونیکی مدارک پزشکی(PDF)                                      |
|                                                                                                    | اسالی از معنوب معنوب از سال نشده ۱۰۰ خیر دانشجو آموزشی                                                          | شخم ۲ 🕺 الکترونیکی سایر مستندات(PDF)                               |
|                                                                                                    |                                                                                                    | قارع<br>انتاضا                                                     |
|                                                                                                    |                                                                                                    | <mark>الاريخ</mark> و<br>الدريغو                                   |
|                                                                                                    |                                                                                                    | ا درخو                                                             |
|                                                                                                    |                                                                                                    |                                                                    |
|                                                                                                    |                                                                                                    |                                                                    |
|                                                                                                    |                                                                                                    |                                                                    |
|                                                                                                    |                                                                                                    |                                                                    |
|                                                                                                    |                                                                                                    |                                                                    |
|                                                                                                    |                                                                                                    |                                                                    |
|                                                                                                    |                                                                                                    |                                                                    |
|                                                                                                    |                                                                                                    |                                                                    |
|                                                                                                    |                                                                                                    |                                                                    |
| ·                                                                                                    |                                                                                                    |                                                                    |
| •                                                                                                    |                                                                                                    | •                                                                  |
| مشارك المستعلم المستعلم المستعلم المستعلم المستعلم المستعلم المستعلم المستعلم المستعلم المستعلم المستعلم المستع |                                                                                                    | <u>→</u> →                                                         |
|                                                                                                    |                                                                                                    |                                                                    |
|                                                                                                    |                                                                                                    | J                                                                  |
|                                                                                                    |                                                                                                    |                                                                    |
| Google Chrome - سیستم جامع دانشگاهی کلستان - دانشگاه کردستان - بیشخوان خدمت ال                                  |                                                                                                    |                                                                    |
| Golestan.dok.ac.ir/forms/authenticatedser/main.ntm                                                              | به نام خدا                                                                                                    |                                                                    |
|                                                                                                    | سيستم جامع دانشگاهي گلستان دانشگاه کردستان                                                                      |                                                                    |
| 14:51:08 سےہ شنبہ 18 ادر 1399                                                                                   |                                                                                                    | کاربر : کاوه خلالی خروج<br>۸ یوی کاربر 🕺 پیشخوان خدمت              |
|                                                                                                    |                                                                                                    | يبشخوان خدمت                                                       |
| <u>^</u>                                                                                                    | level and the second second                                                                                     |                                                                    |
| جاری ۷                                                                                                    | <u>درجواست جدید راهیما</u><br>انتخاب شده (۵) انتخاب همه اعدم انتخاب <mark>حسنجه</mark>                          |                                                                    |
| زمان                                                                                                    | د تایید و ارسال                                                                                                 | (شخصی 🔹 معلیات                                                     |
| دلي - (۲۹۹ ۲۹۹۱ - ۱۲۰۲۹)                                                                                        |                                                                                                    | فارغ التعميلي<br>تذليان الثلال ، تعد رائنه                         |
|                                                                                                    | درخواست مرخصی ترم 991                                                                                           | درخواست بررسی مشکلات آموزشی<br>در خان کار در سرما از از کرنیا داری |
|                                                                                                    | توضيح                                                                                                    | درخواست تبت دام دوره کهاد                                          |
|                                                                                                    |                                                                                                    | رىكومىت مدفيت تكمينى دامنيوي پديرين مده                            |
|                                                                                                    |                                                                                                    |                                                                    |
|                                                                                                    |                                                                                                    |                                                                    |
|                                                                                                    |                                                                                                    |                                                                    |
|                                                                                                    |                                                                                                    |                                                                    |
|                                                                                                    |                                                                                                    |                                                                    |
|                                                                                                    |                                                                                                    |                                                                    |
|                                                                                                    |                                                                                                    |                                                                    |
|                                                                                                    | تابيد و ارسال                                                                                                   | 4                                                                  |
|                                                                                                    |                                                                                                    | <i></i>                                                            |
| -                                                                                                    | \                                                                                                    | 14 1 8760                                                          |
| ب<br>التشغير الم                                                                                                | ا م المایش ۱ - ۱ از ۱                                                                                           | الرا المعدم الرا المعدم الرا                                       |

## ۱۶. در شکل زیر درخواست شما کاملا ارسال شده و میتوانید با کلیک بر روی آیکن گردش مدرک نشان داده شده ، مسیر مدرک خود را پیگیری کنید که در چه مرحله ایست.

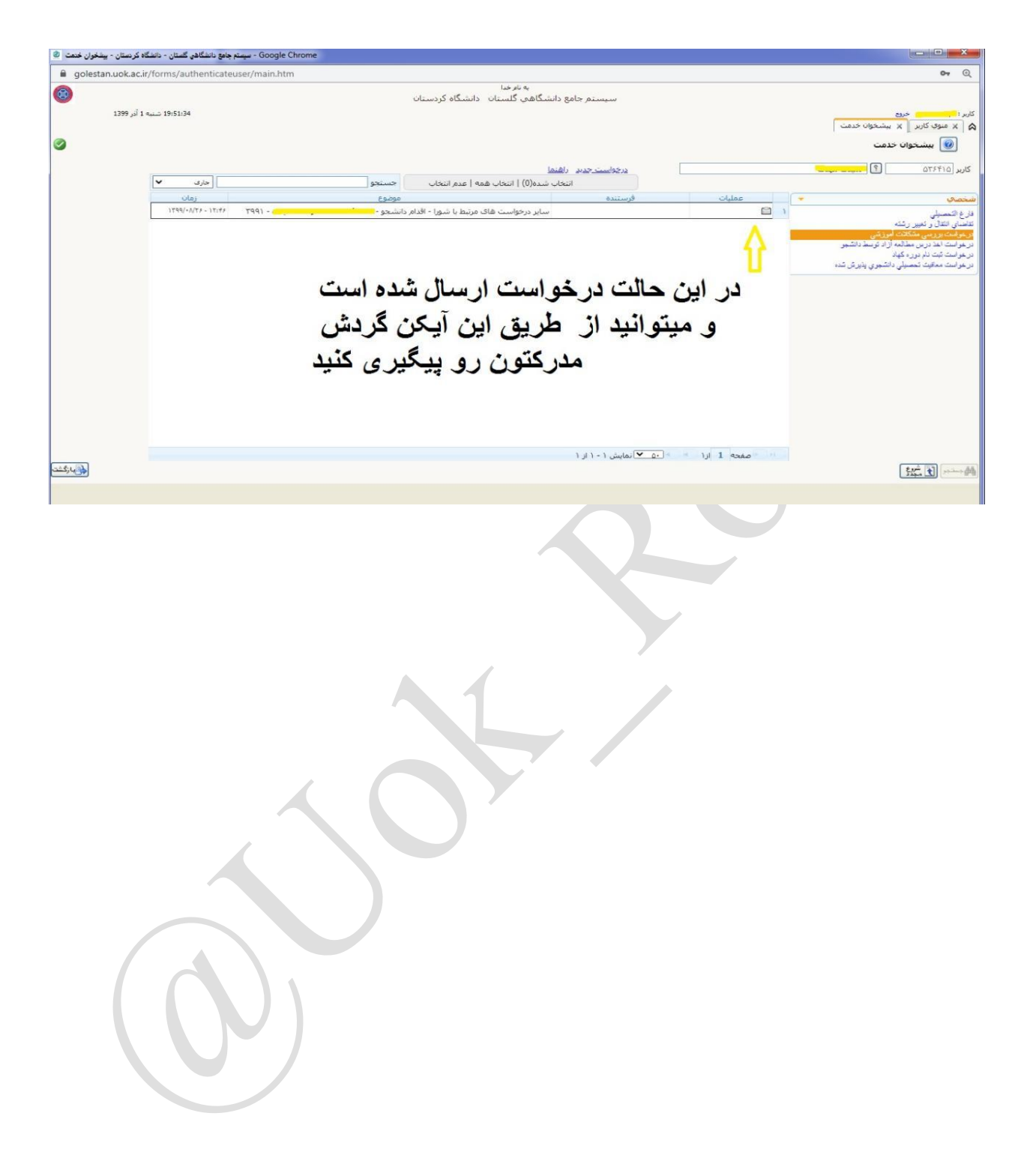